Vendor Advance Transaction - Admin Guide

# **Vendor Advance Transaction - Admin Guide**

by CedCommerce Technical Publications

| 1. | Overview                                             | . 3 |
|----|------------------------------------------------------|-----|
| 2. | Enable the Advance Rate Shipping Method              | . 3 |
| 3. | Vendor Configuration Settings                        | . 5 |
| 4. | Vendor Advance Transaction                           | . 7 |
|    | 4.1. Add Fees For Vendors                            | . 7 |
|    | 4.2. Edit the Fee Details                            | . 8 |
|    | 4.3. Delete the Fees                                 | . 9 |
| 5. | Manage Vendor Orders                                 | 10  |
|    | 5.1. View All the Vendors Orders and Payment Details | 11  |
|    | 5.2. View the Vendor Advance Transaction Details     | 12  |
|    | 5.3. Make a Payment to Vendor                        | 14  |
|    |                                                      |     |

# 1. Overview

**Vendor Advance Transaction Addon**, developed by CedCommerce for Magento® 2 allows the admin to apply the multiple charges on vendor orders apart from the commission and the shipping fees.

Admin can set the total leviable fees known as Marketplace Fees, which includes Fixed Fee, Collection Fee, and Refund Fee. Apart from the Marketplace fees, admin can deduct the multiple fees from the vendor payable amount at the time of payment.

### Vendor Advance Transaction works in two different payment modes:

- Postpaid Payment: Payment from the front-end user is credited to the vendor's account.
- Prepaid Payment: Payment from the front-end user is credited to the admin's account.

### Key features are as follows:

- Admin can set the marketplace fees, which is adjusted from the total payable amount of vendor.
- Proper invoice is generated and sent to the vendor.
- No restrictions on the number of fees that is to be charged.
- Specified fees amount are applicable to all vendors.
- Fees are payable only for the orders with the status completed and completion of payment cycle
- Service tax and some other taxes are applicable on total fees
- Fees are chargeable either in percentage or fixed amount.
- Admin can add multiple taxes apart from service tax from admin configuration.
- Admin can select postpaid payment from all available payment methods.

# 2. Enable the Advance Rate Shipping Method

Admin has to enable the **Advance Rate** shipping method before enabling the **Pay for Shipping to Vendor** option from the **Vendor Configuration** page.

#### To enable the Advance Rate Shipping Method

- 1. Go to the Admin Panel.
- 2. On the left navigation bar, click the **STORES** menu, and then click **Configuration**. The **Configuration** page appears.
- 3. In the left navigation panel, click the **SALES** menu, and then click **Shipping Methods**. The **Advance Rate** section appears in the right panel of the **Configuration** page.

| Advance Rate                                           |                                                                                                    |
|--------------------------------------------------------|----------------------------------------------------------------------------------------------------|
| Enabled<br>[website]                                   | No                                                                                                    |
| Carrier Title<br>[store view]                          | Advance Rate                                                                                                    |
| Carrier Name<br>[store view]                           | Advance Rate                                                                                                    |
| Restrict Rule For Calculation<br>[store view]          | Weight And Destination<br>Order Subtotal And Destination<br>Quantity And Destination                                    |
| Use Downloadable Product in Calculation                | ii<br>No <b>v</b>                                                                                                    |
| [website]<br>Use Virtual Product in Calculation        | No                                                                                                    |
| [website]                                              | Vec                                                                                                    |
| [website]                                              | 162                                                                                                    |
| Maximum Weight For Free Shipping<br>[website]          | 100                                                                                                    |
| Minimum Order Amount For Free<br>Shipping<br>[website] | 10                                                                                                    |
| Show Method if Not Applicable<br>[website]             | No                                                                                                    |
| Displayed Error Message<br>[store view]                | This shipping method is currently unavailable. If you would like to ship using this shipping method, please contact us. |
| Sort Order<br>[website]                                |                                                                                                    |
| Ship to Applicable Countries<br>[website]              | All Allowed Countries                                                                                                   |
| Ship to Specific Countries<br>[website]                | Afghanistan ^<br>Åland Islands<br>Albania<br>Algeria<br>American Samoa<br>Andorra<br>Angola<br>Anguilla                 |
|                                                        | Antarctica                                                                                                    |
|                                                        | Antigua and Barbuda                                                                                                    |

- In the Enabled list, select Yes to enable the Advance Rate shipping method. Note: Only if this is enabled, the other fields are required.
- 5. Enter the required values in the other fields. if required.
- 6. Click the Save Config button.

# 3. Vendor Configuration Settings

Once the admin installs the **Vendor Advance Transaction** add-on successfully on the Merchant's store, the admin has to set up the vendor configuration settings required to enable the features of the add-on.

### To configure the vendor configuration settings

- 1. Go to the **Admin** Panel.
- 2. On the left navigation bar, click the **MARKETPLACE** menu, and then click **Vendor Configuration**. The **Configuration** page appears.
- 3. Scroll down to the **Vendor Advance Transaction System** tab in the right panel. The **Vendor Advance Transaction System** section appears as shown in the following figure:

| 1                          |                                                              |  |  |  |  |  |
|----------------------------|--------------------------------------------------------------|--|--|--|--|--|
| Refund Policy Date         | 1                                                            |  |  |  |  |  |
| [website]                  | In Days                                                      |  |  |  |  |  |
| Pay for Shipping to Vendor | No                                                           |  |  |  |  |  |
| [website]                  | This option only valid if vendor has shipping method         |  |  |  |  |  |
| Payment Cycle Time         | 1                                                            |  |  |  |  |  |
| [website]                  | In Days                                                      |  |  |  |  |  |
| Postpaid Payment Methods   | AppPayment                                                   |  |  |  |  |  |
| [website]                  | No Payment Information Required                              |  |  |  |  |  |
|                            | PayPal Express Checkout                                      |  |  |  |  |  |
|                            | PayPal Credit                                                |  |  |  |  |  |
|                            | PayPal Express Checkout Payflow Edition                      |  |  |  |  |  |
|                            | PayPal Credit                                                |  |  |  |  |  |
|                            | Credit Card                                                  |  |  |  |  |  |
|                            | Stored Cards (Payflow Pro)                                   |  |  |  |  |  |
|                            | PayPal Billing Agreement                                     |  |  |  |  |  |
|                            | Credit Card                                                  |  |  |  |  |  |
|                            | Select Payment Methods those must be considered as post paid |  |  |  |  |  |
| Vendor Tax<br>[website]    | Tax Enable Amount in % Action                                |  |  |  |  |  |
|                            | Service Yes 🔹 1                                              |  |  |  |  |  |
|                            | Add                                                          |  |  |  |  |  |

- 4. In the **Refund Policy Date** box, enter the number of days.
  - The number of the days within which the refund needs to be cleared.
- 5. In the Pay for Shipping to Vendor list, enable or disable the functionality of pay for shipping to vendor. Note: This field is applicable, on if the admin had enabled theAdvance Rate(http://docs.cedcommerce.com/section/configuration-settings-7/)

shipping method.

6. In the Payment Cycle Time box, enter the number of days.

The time required in days to make a payment to the vendor. The payment cycle starts from the time when the front-end user has placed the order for purchase until the time when the user has made the payment to the vendor.

7. In the **Postpaid Payment Methods** list, select the required payment method.

The payment method that the admin wants to consider as the postpaid payment method.

- 8. Under the Vendor Tax section, add the vendor taxes as per the following steps:
  - a. Click the Add button.
  - b. In the **Tax** box, enter the type of tax.
  - c. In the **Enable** list, select **Yes** to enable the corresponding tax.
  - d. In the Amount in % box, enter the required value in percentage.
- 9. Click the **Save Config** button.

### 4. Vendor Advance Transaction

### Admin can do the following tasks:

- Add Fees For Vendors
- Edit the Fee Details
- Delete the Fees

### 4.1. Add Fees For Vendors

Admin can add different types of fees that are applicable to the vendor transaction.

#### To add new fee details

- 1. Go to the Admin panel.
- On the left navigation bar, click the MARKETPLACE menu, and then click Add Fees For Vendors appearing under Vendor Advance Transaction.
   The Vednor Advance Transaction page appears as shown in the following figure:

| Ven    | /endor Advance Transaction Q 🏚 💄 |                                     |                  |       |       |            |             |          |  |  |
|--------|----------------------------------|-------------------------------------|------------------|-------|-------|------------|-------------|----------|--|--|
|        |                                  |                                     |                  |       |       |            | Add Net     | w Fee    |  |  |
|        |                                  |                                     |                  |       |       | Y          | Filters 🔅 C | olumns 👻 |  |  |
| Action | 15                               | <ul> <li>4 records found</li> </ul> |                  |       | 20    | ▼ per page | < 1 of      | 1 >      |  |  |
|        | ID †                             | Fee Code                            | Fee Label        | Туре  | Value | System     | Status      | View     |  |  |
|        | 4                                | sla_cancel_fee                      | Cancellation Fee | fixed | 10    | Yes        | Enable      | View     |  |  |
|        | 3                                | sla_dispatch_fee                    | Dispatch Fee     | fixed | 10    | Yes        | Enable      | View     |  |  |
|        | 2                                | collection_fee                      | Collection Fee   | fixed | 10    | Yes        | Enable      | View     |  |  |
|        | 1                                | fixed_fee                           | Fixed Fee        | fixed | 10    | Yes        | Enable      | View     |  |  |

3. Click the Add New Fee button.

The Vednor Advance Transaction page appears as shown in the following figure:

| Vendor Advance Tran | saction      | Q 🖡 🛓 🗸   |
|---------------------|--------------|-----------|
|                     |              | Back Save |
| FEE INFORMATION     | Fee Details  |           |
| Fee Details         | Status 💽 Yes |           |
|                     | Fee Code *   |           |
|                     | Fee Label *  |           |
|                     | Type Fixed • |           |
|                     | Value *      |           |

- 4. In the right panel, do the following steps:
  - a. Click the  $\ensuremath{\textbf{Status}}$  icon to switch to the enable or disable mode.

### Tips:

| `. | : Resembles the | Enable mode. |
|----|-----------------|--------------|

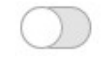

- `. : Resembles the **Disable** mode.
- 2. In the **Fee Code** box, enter the fee code.
- 3. In the Fee Label box, enter the fee name.
- 4. In the **Type** list, select the required type of value.

Fixed if the value entered in the Value box is fixed amount or **Percentage** if the value entered in the Value box is in percentage.

- 5. In the Value box, enter the required value based on the selected option in the Type list.
- 6. Click the **Save** button. The new fee entry is save and a success message appears.

### 4.2. Edit the Fee Details

Admin can edit the existing fee details.

#### To edit the existing fee details

- 1. Go to the Admin panel.
- 2. On the left navigation bar, click the **MARKETPLACE** menu, and then click **Add Fees For Vendors** appearing under **Vendor Advance Transaction**.

The Vednor Advance Transaction page appears as shown in the following figure:

| Vendor  | /endor Advance Transaction Q |                  |       |       |            |               |      |  |  |
|---------|------------------------------|------------------|-------|-------|------------|---------------|------|--|--|
|         |                              |                  |       |       | Add Ne     | w Fee         |      |  |  |
|         | Filters     Columns          |                  |       |       |            |               |      |  |  |
| Actions |                              |                  |       | 20    | ▼ per page | < <u>1</u> of | f1 > |  |  |
| ID ID   | † Fee Code                   | Fee Label        | Туре  | Value | System     | Status        | View |  |  |
| 4       | sla_cancel_fee               | Cancellation Fee | fixed | 10    | Yes        | Enable        | View |  |  |
| 3       | sla_dispatch_fee             | Dispatch Fee     | fixed | 10    | Yes        | Enable        | View |  |  |
| 2       | collection_fee               | Collection Fee   | fixed | 10    | Yes        | Enable        | View |  |  |
| 1       | fixed_fee                    | Fixed Fee        | fixed | 10    | Yes        | Enable        | View |  |  |

3. In the **View** column of the required fee, click the **View** link. The page appears as shown in the following figure:

| Vendor Advance Trans | saction     | Q                | A 1  | ······ |
|----------------------|-------------|------------------|------|--------|
|                      |             |                  | Back | Save   |
| FEE INFORMATION      | Fee Details |                  |      |        |
| Fee Details          | Status      | Yes              |      |        |
|                      | Fee Code *  | sla_cancel_fee   | ]    |        |
|                      | Fee Label * | Cancellation Fee | ]    |        |
|                      | Туре        | Fixed •          |      |        |
|                      | Value *     | 10               | ]    |        |

- 4. Make the changes as per the requirement.
- 5. Click the **Save** button.

### 4.3. Delete the Fees

Admin can delete the existing fee details, if that kind of fee is not required.

### To delete the existing fee details

- 1. Go to the Admin panel.
- 2. On the left navigation bar, click the MARKETPLACE menu, and then click Add Fees For Vendors appearing under Vendor Advance Transaction.

The Vednor Advance Transaction page appears as shown in the following figure:

| Vendor Advance Transaction Add New Fee |            |                              |                  |                   |       |        |               |         |  |
|----------------------------------------|------------|------------------------------|------------------|-------------------|-------|--------|---------------|---------|--|
|                                        |            |                              |                  |                   |       | Y      | Filters 🔅 Col | lumns 🔻 |  |
| Actions                                | •          | 5 records found (1 selected) |                  | 20 • per page < 1 |       |        | of 1 >        |         |  |
|                                        | /<br>/ / / | ee Code                      | Fee Label        | Туре              | Value | System | Status        | View    |  |
| ✓ 5                                    |            | Delivery_fee                 | Delivery Fee     | fixed             | 10    | No     | Enable        | View    |  |
| 4                                      | -          | sla_cancel_fee               | Cancellation Fee | fixed             | 10    | Yes    | Enable        | View    |  |
| 3                                      | 5          | sla_dispatch_fee             | Dispatch Fee     | fixed             | 10    | Yes    | Enable        | View    |  |
| 2                                      | c          | collection_fee               | Collection Fee   | fixed             | 10    | Yes    | Enable        | View    |  |
| 1                                      | f          | fixed_fee                    | Fixed Fee        | fixed             | 10    | Yes    | Enable        | View    |  |

- 3. Scroll down to the required fee that needs to be deleted.
- 4. Select the corresponding checkboxes.
- 5. In the Actions list, select Delete.

A confirmation dialog box appears as shown in the follwoing figure:

| Delete items           | ×                |
|------------------------|------------------|
| Delete selected items? | <u>Cancel</u> OK |

6. Click the **OK** button.

The selected fees are deleted.

# 5. Manage Vendor Orders

Here admin can manage all the vendors orders and payment related matter. When the vendors products orders are placed, all the orders along with the vendors payment statuses are listed on the **Manage Vendor Orders** page.

Admin can do the following tasks:

- · View all the vendors orders and payment details
- · View the vendor advance transaction details
- Make a payment to vendor

# 5.1. View All the Vendors Orders and Payment Details

### To view all the vendors Orders and payment details

- 1. Go to the **Admin** panel.
- 2. On the left navigation bar, click the **MARKETPLACE** menu, and then click **Vendor Orders**. The **Manage Vendor Orders** page appears as shown in the following figure:

| Manage       | Manage Vendor Orders                 |             |                       |                |                   |                           |              | A 1             | <b>.</b> |
|--------------|--------------------------------------|-------------|-----------------------|----------------|-------------------|---------------------------|--------------|-----------------|----------|
| Search Re    | Search Reset Filter 19 records found |             |                       |                |                   |                           | • per page   | < 1 of 1        | >        |
| Created At   | Order Id                             | Vendor Name | Vendor Order<br>Total | Commission Fee | Vendor<br>Payment | Order<br>Payment<br>State | Payment Mode | Pay All         | View     |
| From         |                                      |             | From                  | From           | From              | •                         |              |                 |          |
| То           |                                      |             | То                    | То             | То                |                           |              |                 |          |
| May 26, 2017 | 00000001                             |             | Rs.100.00             | Rs.10.00       | Rs.69.70          | Canceled                  | PrePaid      |                 | View     |
| May 26, 2017 | 00000002                             |             | Rs.100.00             | Rs.10.00       | Rs.70.00          | Paid                      | PrePaid      | PAID            | View     |
| May 26, 2017 | 00000003                             |             | Rs.100.00             | Rs.10.00       | Rs.70.00          | Paid                      | PrePaid      | PAID            | View     |
| May 29, 2017 | 00000004                             |             | Rs.100.00             | Rs.10.00       | Rs.69.70          | Paid                      | PrePaid      | PAID            | View     |
| May 29, 2017 | 00000005                             |             | Rs.100.00             | Rs.10.00       | -Rs.10.10         | Canceled                  | PrePaid      | REFUND          | View     |
| May 29, 2017 | 00000006                             |             | Rs.100.00             | Rs.10.00       | Rs.69.70          | Paid                      | PrePaid      | PAYMNET OVERDUE | View     |
| May 31, 2017 | 00000007                             |             | Rs.100.00             | Rs.10.00       | -Rs.0.10          | Refunded                  | PrePaid      |                 | View     |
| Jun 5, 2017  | 00000008                             |             | Rs.111.00             | Rs.11.10       | Rs.79.59          | Paid                      | PrePaid      | PAID            | View     |
| Jun 5, 2017  | 00000008                             |             | Rs.300.00             | Rs.30.00       | Rs.249.50         | Paid                      | PrePaid      | PAYMNET OVERDUE | View     |
| Jun 5, 2017  | 00000009                             |             | Rs.300.00             | Rs.30.00       | Rs.249.50         | Canceled                  | PrePaid      |                 | View     |
| Jun 5, 2017  | 00000010                             |             | Rs.200.00             | Rs.20.00       | -Rs.10.30         | Canceled                  | PrePaid      |                 | View     |
| Jun 5, 2017  | 00000011                             |             | Rs.200.00             | Rs.20.00       | Rs.159.70         | Canceled                  | PrePaid      |                 | View     |
| Jun 5, 2017  | 00000012                             |             | Rs.100.00             | Rs.10.00       | -Rs.10.20         | Canceled                  | PrePaid      |                 | View     |
| Jun 5, 2017  | 00000013                             |             | Rs.200.00             | Rs.20.00       | -Rs.10.30         | Canceled                  | PrePaid      |                 | View     |
| Jun 5, 2017  | 00000014                             |             | Rs.100.00             | Rs.10.00       | -Rs.10.10         | Canceled                  | PrePaid      | REFUND          | View     |
| Jun 5, 2017  | 00000015                             |             | Rs.100.00             | Rs.10.00       | -Rs.10.10         | Canceled                  | PrePaid      | REFUND          | View     |
| Jun 5, 2017  | 00000016                             |             | Rs.200.00             | Rs.20.00       | Rs.159.60         | Paid                      | PrePaid      | PAYMNET OVERDUE | View     |
| Jun 8, 2017  | 00000017                             |             | Rs.100.00             | Rs.10.00       | -Rs.10.10         | Canceled                  | PrePaid      | REFUND          | View     |
| Jun 13, 2017 | 00000018                             |             | Rs.200.00             | Rs.20.00       | Rs.159.60         | Paid                      | PrePaid      | PAYMENT TODAY   | View     |

- 3. Here the admin can view the following details on the same page:
  - Order Id: Order Id of the product. Click the Id link to view all the details related to specific order.
  - **Vendor Name**: Name of the vendor to whom the product belongs. Click the vendor name link to view all the details related to the specific vendor all the orders details of the vendor.
  - Vendor Order Total: Total Amount of the order.
  - **Commission Fee**: The commision amount that the vendor has to pay to the admin for the specific order.

- Vendor Payment: The amount that the admin has to pay to vendor for the specific order.
- Order Payment State: The status of the specific order payment.
- **Payment Mode**: Mode of the payment that front-end user has chosen to pay for order Prepaid or postpaid.
- In the **Pay All** column, admin can view the following payment status of all the vendors at one glance.
  - **PROCESSING**: It means the payment is under process, might be admin has not yet recieved the payment from the front-end users.
  - PAID: Payment is made to vendor
  - **REFUND**: Some refund is existing. Click the link to view all the details and then continue to clear all the payment as per displayed on the page.
  - PAYMENT OVERDUE: Admin has to pay the amount that is overdue till date. Click the link to view all the details and then continue to clear all the payment as per displayed on the page.
  - PAYMENT TODAY: Admin has to pay the amount on the current date. Click the link to view all the details and then continue to clear all the payment as per displayed on the page.
- View: Click the link to view all the details related to the order.

### 5.2. View the Vendor Advance Transaction Details

#### To view the vendor advance transaction details

- 1. Go to the Admin panel.
- 2. On the left navigation bar, click the **MARKETPLACE** menu, and then click **Vendor Orders**. The **Manage Vendor Orders** page appears as shown in the following figure:

| Manage Vendor Orders Q |                                      |             |                       |                |                   |                           | Q            | * 1             | <del>.</del> |
|------------------------|--------------------------------------|-------------|-----------------------|----------------|-------------------|---------------------------|--------------|-----------------|--------------|
| Search Res             | Search Reset Filter 19 records found |             |                       |                |                   |                           | • per page   | < 1 of 1        | >            |
| Created At             | Order Id                             | Vendor Name | Vendor Order<br>Total | Commission Fee | Vendor<br>Payment | Order<br>Payment<br>State | Payment Mode | Pay All         | View         |
| From                   |                                      |             | From                  | From           | From              | •                         |              |                 | ]            |
| То                     |                                      |             | То                    | То             | То                |                           |              |                 |              |
| May 26, 2017           | 00000001                             |             | Rs.100.00             | Rs.10.00       | Rs.69.70          | Canceled                  | PrePaid      |                 | View         |
| May 26, 2017           | 00000002                             |             | Rs.100.00             | Rs.10.00       | Rs.70.00          | Paid                      | PrePaid      | PAID            | View         |
| May 26, 2017           | 00000003                             |             | Rs.100.00             | Rs.10.00       | Rs.70.00          | Paid                      | PrePaid      | PAID            | View         |
| May 29, 2017           | 00000004                             |             | Rs.100.00             | Rs.10.00       | Rs.69.70          | Paid                      | PrePaid      | PAID            | View         |
| May 29, 2017           | 00000005                             |             | Rs.100.00             | Rs.10.00       | -Rs.10.10         | Canceled                  | PrePaid      | REFUND          | View         |
| May 29, 2017           | 00000006                             |             | Rs.100.00             | Rs.10.00       | Rs.69.70          | Paid                      | PrePaid      | PAYMNET OVERDUE | View         |
| May 31, 2017           | 00000007                             |             | Rs.100.00             | Rs.10.00       | -Rs.0.10          | Refunded                  | PrePaid      |                 | View         |
| Jun 5, 2017            | 00000008                             |             | Rs.111.00             | Rs.11.10       | Rs.79.59          | Paid                      | PrePaid      | PAID            | View         |
| Jun 5, 2017            | 00000008                             |             | Rs.300.00             | Rs.30.00       | Rs.249.50         | Paid                      | PrePaid      | PAYMNET OVERDUE | View         |
| Jun 5, 2017            | 00000009                             |             | Rs.300.00             | Rs.30.00       | Rs.249.50         | Canceled                  | PrePaid      |                 | View         |
| Jun 5, 2017            | 00000010                             |             | Rs.200.00             | Rs.20.00       | -Rs.10.30         | Canceled                  | PrePaid      |                 | View         |
| Jun 5, 2017            | 00000011                             |             | Rs.200.00             | Rs.20.00       | Rs.159.70         | Canceled                  | PrePaid      |                 | View         |
| Jun 5, 2017            | 00000012                             |             | Rs.100.00             | Rs.10.00       | -Rs.10.20         | Canceled                  | PrePaid      |                 | View         |
| Jun 5, 2017            | 00000013                             |             | Rs.200.00             | Rs.20.00       | -Rs.10.30         | Canceled                  | PrePaid      |                 | View         |
| Jun 5, 2017            | 00000014                             |             | Rs.100.00             | Rs.10.00       | -Rs.10.10         | Canceled                  | PrePaid      | REFUND          | View         |
| Jun 5, 2017            | 00000015                             |             | Rs.100.00             | Rs.10.00       | -Rs.10.10         | Canceled                  | PrePaid      | REFUND          | View         |
| Jun 5, 2017            | 00000016                             |             | Rs.200.00             | Rs.20.00       | Rs.159.60         | Paid                      | PrePaid      | PAYMNET OVERDUE | View         |
| Jun 8, 2017            | 00000017                             |             | Rs.100.00             | Rs.10.00       | -Rs.10.10         | Canceled                  | PrePaid      | REFUND          | View         |
| Jun 13, 2017           | 00000018                             |             | Rs.200.00             | Rs.20.00       | Rs.159.60         | Paid                      | PrePaid      | PAYMENT TODAY   | View         |

3. In the **Pall All** column, click the **REFUND** or **PAYMENT OVERDUE** or **PAYMENT TODAY** link to view the correposnding details.

The page appears as shown in the following figure:

| Vendor Advance Transaction                         |                   |             |                       |             |                |                          |                      |
|----------------------------------------------------|-------------------|-------------|-----------------------|-------------|----------------|--------------------------|----------------------|
| Total Amount to Pay: INR 567.2 Service Tax: INR0.4 |                   |             |                       |             |                |                          | ue Payment To Vendor |
| Search Reset Fil                                   | ter 11 records fo | und         |                       |             | 20 💌           | per page <               | 1 of 1 >             |
| Created At                                         | Order Id          | Order State | Order Payment<br>Mode | Order Total | Commission Fee | Paid Amount to<br>Vendor | Payable Amount       |
| From                                               |                   | •           | •                     | From        | From           | From                     | From                 |
| То                                                 |                   |             |                       | То          | То             | То                       | То                   |
| Jun 13, 2017                                       | 00000018          | Pending     | PrePaid               | Rs.200.00   | Rs.20.00       | N/A                      | Rs.159.60            |
| Jun 8, 2017                                        | 00000017          | Refund      | PrePaid               | Rs.100.00   | Rs.10.00       |                          | -Rs.10.10            |
| Jun 5, 2017                                        | 00000016          | Pending     | PrePaid               | Rs.200.00   | Rs.20.00       | N/A                      | Rs.159.60            |
| Jun 5, 2017                                        | 00000015          | Refund      | PrePaid               | Rs.100.00   | Rs.10.00       |                          | -Rs.10.10            |
| Jun 5, 2017                                        | 00000014          | Refund      | PrePaid               | Rs.100.00   | Rs.10.00       |                          | -Rs.10.10            |
| Jun 5, 2017                                        | 00000013          | Canceled    | PrePaid               | Rs.200.00   | Rs.20.00       | N/A                      | -Rs.10.30            |
| Jun 5, 2017                                        | 00000012          | Canceled    | PrePaid               | Rs.100.00   | Rs.10.00       | N/A                      | -Rs.10.20            |
| Jun 5, 2017                                        | 00000010          | Canceled    | PrePaid               | Rs.200.00   | Rs.20.00       | N/A                      | -Rs.10.30            |
| Jun 5, 2017                                        | 00000008          | Pending     | PrePaid               | Rs.300.00   | Rs.30.00       | N/A                      | Rs.249.50            |
| May 29, 2017                                       | 00000006          | Pending     | PrePaid               | Rs.100.00   | Rs.10.00       | N/A                      | Rs.69.70             |
| May 29, 2017                                       | 00000005          | Refund      | PrePaid               | Rs.100.00   | Rs.10.00       |                          | -Rs.10.10            |

- In the **Payable Amount** column, the order-wise payable amount to vendor appears.
- In the Total Amount to Pay box, the amount that the admin has to pay to the vendor appears. Other details also appear in the table grid.
   Note: This field is non-editable.

# 5.3. Make a Payment to Vendor

#### To make a payment to vendor

- 1. Go to the Admin panel.
- 2. On the left navigation bar, click the **MARKETPLACE** menu, and then click **Vendor Orders**. The **Manage Vendor Orders** page appears as shown in the following figure:

| Manage       | Vendor <mark>O</mark> | orders        |                       |                |                   |                           | Q            | * 1             | <b>*</b> |
|--------------|-----------------------|---------------|-----------------------|----------------|-------------------|---------------------------|--------------|-----------------|----------|
| Search Res   | set Filter 19         | records found |                       |                |                   | 20                        | ▪ per page   | < 1 of 1        | >        |
| Created At   | Order Id              | Vendor Name   | Vendor Order<br>Total | Commission Fee | Vendor<br>Payment | Order<br>Payment<br>State | Payment Mode | Pay All         | View     |
| From         |                       |               | From                  | From           | From              | •                         |              |                 |          |
| То           |                       |               | То                    | То             | То                |                           |              |                 |          |
| May 26, 2017 | 00000001              |               | Rs.100.00             | Rs.10.00       | Rs.69.70          | Canceled                  | PrePaid      |                 | View     |
| May 26, 2017 | 00000002              |               | Rs.100.00             | Rs.10.00       | Rs.70.00          | Paid                      | PrePaid      | PAID            | View     |
| May 26, 2017 | 00000003              |               | Rs.100.00             | Rs.10.00       | Rs.70.00          | Paid                      | PrePaid      | PAID            | View     |
| May 29, 2017 | 00000004              |               | Rs.100.00             | Rs.10.00       | Rs.69.70          | Paid                      | PrePaid      | PAID            | View     |
| May 29, 2017 | 00000005              |               | Rs.100.00             | Rs.10.00       | -Rs.10.10         | Canceled                  | PrePaid      | REFUND          | View     |
| May 29, 2017 | 00000006              |               | Rs.100.00             | Rs.10.00       | Rs.69.70          | Paid                      | PrePaid      | PAYMNET OVERDUE | View     |
| May 31, 2017 | 00000007              |               | Rs.100.00             | Rs.10.00       | -Rs.0.10          | Refunded                  | PrePaid      |                 | View     |
| Jun 5, 2017  | 00000008              |               | Rs.111.00             | Rs.11.10       | Rs.79.59          | Paid                      | PrePaid      | PAID            | View     |
| Jun 5, 2017  | 00000008              |               | Rs.300.00             | Rs.30.00       | Rs.249.50         | Paid                      | PrePaid      | PAYMNET OVERDUE | View     |
| Jun 5, 2017  | 00000009              |               | Rs.300.00             | Rs.30.00       | Rs.249.50         | Canceled                  | PrePaid      |                 | View     |
| Jun 5, 2017  | 00000010              |               | Rs.200.00             | Rs.20.00       | -Rs.10.30         | Canceled                  | PrePaid      |                 | View     |
| Jun 5, 2017  | 00000011              |               | Rs.200.00             | Rs.20.00       | Rs.159.70         | Canceled                  | PrePaid      |                 | View     |
| Jun 5, 2017  | 00000012              |               | Rs.100.00             | Rs.10.00       | -Rs.10.20         | Canceled                  | PrePaid      |                 | View     |
| Jun 5, 2017  | 00000013              |               | Rs.200.00             | Rs.20.00       | -Rs.10.30         | Canceled                  | PrePaid      |                 | View     |
| Jun 5, 2017  | 00000014              |               | Rs.100.00             | Rs.10.00       | -Rs.10.10         | Canceled                  | PrePaid      | REFUND          | View     |
| Jun 5, 2017  | 00000015              |               | Rs.100.00             | Rs.10.00       | -Rs.10.10         | Canceled                  | PrePaid      | REFUND          | View     |
| Jun 5, 2017  | 00000016              |               | Rs.200.00             | Rs.20.00       | Rs.159.60         | Paid                      | PrePaid      | PAYMNET OVERDUE | View     |
| Jun 8, 2017  | 00000017              |               | Rs.100.00             | Rs.10.00       | -Rs.10.10         | Canceled                  | PrePaid      | REFUND          | View     |
| Jun 13, 2017 | 00000018              |               | Rs.200.00             | Rs.20.00       | Rs.159.60         | Paid                      | PrePaid      | PAYMENT TODAY   | View     |

3. In the **Pall All** column, click the **REFUND** or **PAYMENT OVERDUE** or **PAYMENT TODAY** link to view the correposnding details.

The page appears as shown in the following figure:

| Vendor Advance Transaction                                       |                    |             |                       |             |                |                          |                      |
|------------------------------------------------------------------|--------------------|-------------|-----------------------|-------------|----------------|--------------------------|----------------------|
| Total Amount to Pay: INR 567.2 Service Tax: INR0.4 Continue Paym |                    |             |                       |             |                |                          | ue Payment To Vendor |
| Search Reset File                                                | ter 11 records fou | ind         |                       |             | 20 💌           | per page <               | 1 of 1 >             |
| Created At                                                       | Order Id           | Order State | Order Payment<br>Mode | Order Total | Commission Fee | Paid Amount to<br>Vendor | Payable Amount       |
| From                                                             |                    | -           | •                     | From        | From           | From                     | From                 |
| То                                                               |                    |             |                       | То          | То             | То                       | То                   |
| Jun 13, 2017                                                     | 00000018           | Pending     | PrePaid               | Rs.200.00   | Rs.20.00       | N/A                      | Rs.159.60            |
| Jun 8, 2017                                                      | 00000017           | Refund      | PrePaid               | Rs.100.00   | Rs.10.00       |                          | -Rs.10.10            |
| Jun 5, 2017                                                      | 00000016           | Pending     | PrePaid               | Rs.200.00   | Rs.20.00       | N/A                      | Rs.159.60            |
| Jun 5, 2017                                                      | 00000015           | Refund      | PrePaid               | Rs.100.00   | Rs.10.00       |                          | -Rs.10.10            |
| Jun 5, 2017                                                      | 00000014           | Refund      | PrePaid               | Rs.100.00   | Rs.10.00       |                          | -Rs.10.10            |
| Jun 5, 2017                                                      | 00000013           | Canceled    | PrePaid               | Rs.200.00   | Rs.20.00       | N/A                      | -Rs.10.30            |
| Jun 5, 2017                                                      | 00000012           | Canceled    | PrePaid               | Rs.100.00   | Rs.10.00       | N/A                      | -Rs.10.20            |
| Jun 5, 2017                                                      | 00000010           | Canceled    | PrePaid               | Rs.200.00   | Rs.20.00       | N/A                      | -Rs.10.30            |
| Jun 5, 2017                                                      | 00000008           | Pending     | PrePaid               | Rs.300.00   | Rs.30.00       | N/A                      | Rs.249.50            |
| May 29, 2017                                                     | 00000006           | Pending     | PrePaid               | Rs.100.00   | Rs.10.00       | N/A                      | Rs.69.70             |
| May 29, 2017                                                     | 00000005           | Refund      | PrePaid               | Rs.100.00   | Rs.10.00       |                          | -Rs.10.10            |

- 4. In the upper-right corner, click the **Continue Payment To Vendor** button.
  - A sucess message appears on the page and listed in the table as shown in the following figure:

| Mana    | Manage Vendor Transactions Q 🖡 💄 🛶 |                 |              |                     |           |                   |            |        |
|---------|------------------------------------|-----------------|--------------|---------------------|-----------|-------------------|------------|--------|
| 🗸 Pay   | V Payment is successfully saved    |                 |              |                     |           |                   |            |        |
| Search  | Search Reset Filter                |                 |              |                     |           |                   |            |        |
| Actions | ▼ 5 records for                    | und             |              |                     |           | 20 • per page     | < 1        | of 1 > |
|         | Transaction Date                   | Transaction ID# | Vendor Name  | Transaction<br>Type | Amount    | Adjustment Amount | Net Amount | Action |
| Any 💌   | From                               |                 |              | •                   | From      | From              | From       |        |
|         | То                                 |                 |              |                     | То        | То                | То         |        |
|         | May 26, 2017, 7:23:27<br>PM        | 0UCH4HAOMM      | David Watson | Credit              | Rs.69.70  | Rs.0.00           | Rs.69.70   | View   |
|         | May 27, 2017, 1:20:47<br>PM        | 9ACD36BIEC      | David Watson | Credit              | Rs.69.70  | Rs.0.00           | Rs.69.70   | View   |
|         | May 31, 2017, 3:21:25<br>PM        | WDUP717151      | David Watson | Credit              | Rs.69.70  | Rs.0.00           | Rs.69.70   | View   |
|         | Jun 8, 2017, 2:44:40<br>PM         | 9P1J3XDLVJ      | test test    | Credit              | Rs.79.59  | Rs.0.00           | Rs.79.59   | View   |
|         | Jun 15, 2017, 3:17:57<br>PM        | B6AKW5W8VT      | David Watson | Credit              | Rs.567.20 | Rs.0.00           | Rs.567.20  | View   |

5. In the Action column, click the View link.

| Manage Vendor Transactions |              |                |                   |                 | Q                | 1      |
|----------------------------|--------------|----------------|-------------------|-----------------|------------------|--------|
|                            |              |                |                   |                 |                  | ← Back |
|                            |              |                |                   |                 |                  |        |
| Beneficiary Details        |              |                |                   |                 |                  |        |
| Vendor Name                | David Watsor | n              |                   |                 |                  |        |
| Payment Method             |              |                |                   |                 |                  |        |
| Beneficiary Details        | n/a          |                |                   |                 |                  |        |
| Transaction Details        |              |                |                   |                 |                  |        |
| Transaction ID#            | B6AKW5W8V    | т              |                   |                 |                  |        |
| Transaction Date           | 2017-06-15 0 | 9:47:57        |                   |                 |                  |        |
| Transaction Mode           | Offline      |                |                   |                 |                  |        |
| Transaction Type           | Credit Type  |                |                   |                 |                  |        |
| Amount                     | Rs.567.20    |                |                   |                 |                  |        |
| Adjustment Amount          | Rs.0.00      |                |                   |                 |                  |        |
| Net Amount                 | Rs.567.20    |                |                   |                 |                  |        |
| Notes                      |              |                |                   |                 |                  |        |
| Order Description          | Orderld      | Grand<br>Total | Commission<br>Fee | Payment<br>Mode | Total<br>Payment |        |
|                            | 000000005    | Rs.100.00      |                   | PrePaid         | -Rs.10.10        |        |
|                            | 00000006     | Rs.100.00      | Rs.10.00          | PrePaid         | Rs.69.70         |        |
|                            | 00000008     | Rs.300.00      | Rs.30.00          | PrePaid         | Rs.249.50        |        |
|                            | 00000010     | Rs.200.00      | Rs.20.00          | PrePaid         | -Rs.10.30        |        |
|                            | 00000012     | Rs.100.00      | Rs.10.00          | PrePaid         | -Rs.10.20        |        |
|                            | 00000013     | Rs.200.00      | Rs.20.00          | PrePaid         | -Rs.10.30        |        |
| 1                          | 00000014     | Rs.100.00      |                   | PrePaid         | -Rs.10.10        |        |
| 1                          | 00000015     | Rs.100.00      |                   | PrePaid         | -Rs.10.10        |        |
| 1                          | 00000016     | Rs.200.00      | Rs.20.00          | PrePaid         | Rs.159.60        |        |
|                            | 00000017     | Rs.100.00      |                   | PrePaid         | -Rs.10.10        |        |
|                            | 00000018     | Rs.200.00      | Rs.20.00          | PrePaid         | Rs.159.60        |        |

6. To view the order details of each order, click the corresponding **OrderId** link. The **ViewOrderDetails** page appears as shown in the following figure:

| View Order Details    | Q A 1                                          |
|-----------------------|------------------------------------------------|
|                       | ← Back                                         |
| order Details         |                                                |
| Seller                | David Watson (davidwatson1090@gmail.com)       |
| Order Id              | 00000005                                       |
| Payment Mode          | PrePaid                                        |
| Grand total           | Rs.100.00<br>(Product Prices+Shipping Charges) |
| Shipping Fee of order | Rs.0.00                                        |
| fee Details           |                                                |
| Commission Fee        | Rs.10.00                                       |
| Cancellation Fee      | Rs.10.00                                       |
| Service Tax           | Rs.0.10                                        |
| Amount                |                                                |
| Paid Amount           | -Rs.10.10                                      |